# Das verteilte semantische soziale Netzwerk von Leipzig Data (DSSN-L)

# xodx Nutzerhandbuch

Version vom 29. Mai 2013

## 1 Hintergrund

Mit DSSN-L ist eine Produktivinstanz einer experimentellen Software ausgerollt, mit der Konzepte für verteilte semantische soziale Netzwerke (Distributed Semantic Social Network – DSSN) genauer erprobt werden sollen.

Im Gegensatz zu herkömmlichen sozialen Netzwerken kommen zwei neue Prinzipien zum Einsatz.

- Die föderierte Struktur eines verteilten Netzwerks die persönlichen Daten liegen auf verschiedenen Knoten im Netz verteilt, die Knoten kommunizieren miteinander über das DSSN-Protokoll. Alle kooperativen Strukturen (perspektivisch: Gruppen, strukturierte Freundeslisten usw.) existieren damit ausschließlich virtuell und können nur zusammengeführt werden, wenn die Knoten miteinander kooperieren.
- Die semantischen Ausdrucksmöglichkeiten für die Kommunikation zwischen den Teilnehmern steht (perspektivisch) eine große Bandbreite RDF-basierter Ausdrucksmöglichkeiten zur Verfügung, um spezifische Kommunikationsbedürfnisse auszudrücken.

Die Installation baut auf dem Protokoll auf, das von der AKSW-Gruppe DSSN<sup>1</sup> entwickelt und in einer ersten PHP-Version auf der Basis des Ontowiki prototypisch implementiert wurde (Masterarbeit von Nathanael Arndt). Alle kommunikativen Akte (Accounts, Friending, Subscription usw.) des jeweiligen Knotens sind als RDF-Sätze formuliert und können auch über die Ontowiki-Instanz des Knotens verwaltet werden.

Diese Implementierung wurde im Rahmen des aktuellen SWT-Praktikums 2013 durch Rico Feist auf zunächst einem Rechner ausgerollt und für den produktiven Einsatz vorbereitet. Die Installation hat auch den Vorteil, dass die Umsetzung der Kommunikation in RDF-Sätze über die Ontowiki-Instanz http://www.leipzig-data.de/dssn-ow/ als "gläserne Box" verfolgt werden kann.

Ziel des Probebetrieb ist es,

- eigene Erfahrungen mit dem Ansatz in einem komplexeren Feldversuch zu sammeln,
- Betriebsfehler dieses Alpha-Release zu finden und
- Wünsche für weitere Features zu sammeln.

<sup>&</sup>lt;sup>1</sup>http://aksw.org/Projects/DSSN.html

## 2 Fehler und Probleme diskutieren

Hierfür sind zwei Möglichkeiten vorgesehen.

- Der Blogeintrag http://www.leipzig-data.de/dssn-test/ im Leipzig Data Blog begleitet den Probebetrieb. Dort können Fragen und Probleme als Kommentare eingestellt werden.
- Gravierendere und genauer lokalisierbare Probleme sowie Feature-Wünsche können auch unmittelbar in den Issue Tracker<sup>2</sup> des Xodx-Projekts eingetragen werden. Voraussetzung dafür ist ein eigener github-Account.

# 3 Getting started

Die URL der xodx-Instanz ist http://www.leipzig-data.de/xodx/

Xodx stellt die Basisfunktionalitäten eines sozialen Netzwerkes bereit:

- Freundschaften
- Teilen von Text
- Teilen von Links
- Teilen von Photos

Auf weitergehende Funktionen wie private Nachrichten oder weitreichende Profile wird bewusst verzichtet. Für private Kommunikation ist E-Mail besser geeignet. Da auch niemand die Daten verkaufen will, werden keine weiteren privaten Daten benötigt. Deshalb ist auch die Startseite, verglichen mit anderen sozialen Netzwerken, relativ leer.

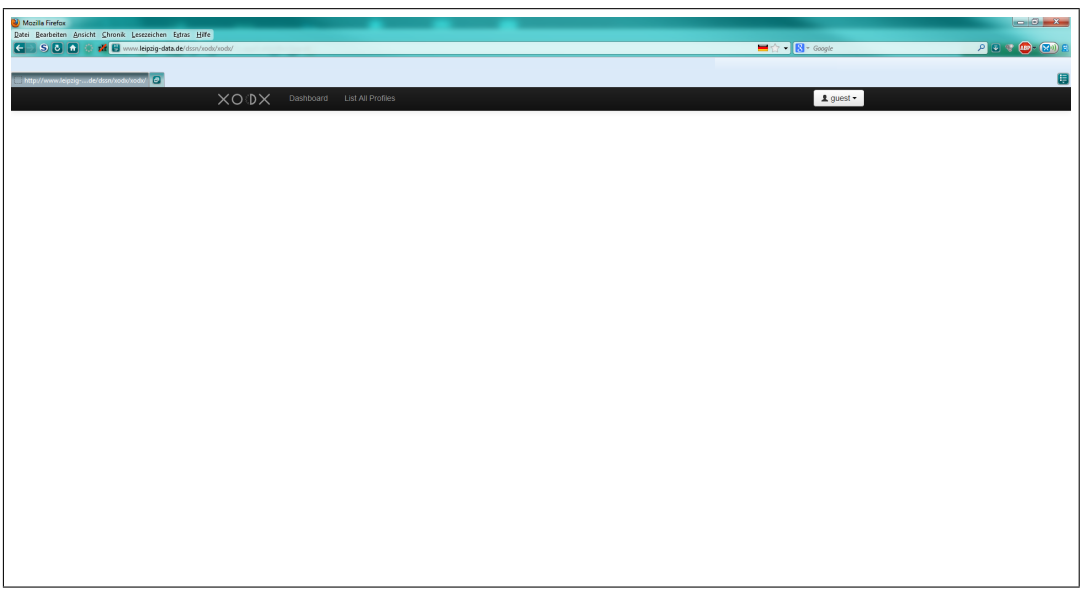

#### Abbildung: Die Startseite

Oben rechts steht der jeweils aktuell angemeldete Benutzer. Ist man nicht eingeloggt, steht dort stattdessen guest.

<sup>&</sup>lt;sup>2</sup>https://github.com/white-gecko/xodx/wiki/Issue-Workflow

# 4 Nutzerkonto

Sofern das Nutzerkonto nicht bereits vom Administrator erstellt wurde, muss man sich zunächst registrieren. Dazu öffnet man das Usermenü mit einem Klick auf guest, und klickt anschließend auf Sign Up (New User).

| Mozila Firefox                                         |                    |             |
|--------------------------------------------------------|--------------------|-------------|
| sti geurbeiten Ansicht Chronik Leszzeichen Egtras Hife | Sector Sector      | 2 0 % 🔞 🗐 🕯 |
|                                                        | K                  |             |
| http://www.leipzigde/dssn/xodu/xodu/                   |                    |             |
| XO (DX Dashboard List All Profiles                     | 💶 guest 👻 🦯 🗖      |             |
|                                                        | Notifications      |             |
|                                                        | Login              |             |
|                                                        | Logout             |             |
|                                                        | Sign Up (Add User) |             |
|                                                        |                    |             |
|                                                        |                    |             |
|                                                        |                    |             |
|                                                        |                    |             |
|                                                        |                    |             |
|                                                        |                    |             |
|                                                        |                    |             |
|                                                        |                    |             |
|                                                        |                    |             |
|                                                        |                    |             |
|                                                        |                    |             |
|                                                        |                    |             |
|                                                        |                    |             |
|                                                        |                    |             |
|                                                        |                    |             |
|                                                        |                    |             |
|                                                        |                    |             |
|                                                        |                    |             |
|                                                        |                    |             |
|                                                        |                    |             |
|                                                        |                    |             |

Abbildung: Das Usermenü

Man wählt sich nun einen Nutzernamen und ein Passwort. Der *Nutzername* sollte aus Buchstaben (keine Umlaute) und (optional) Zahlen bestehen, damit ist man auf alle Fälle auf der sicheren Seite. Für das *Passwort* gibt es keine zwingenden Sicherheitsrichtlinien, aber in eigenem Interesse sollte es die üblichen Standards für sichere Passwörter erfüllen.

Warnung: Ist der Nutzername bereits vergeben, gibt es darauf keinen Hinweis!

Das Feld "Your personal URI" ist für die Neuregistrierung nicht nötig. Über eine dort eingetragene URI können Daten aus einem anderen DSSN importiert werden. Dazu wird in einer späteren Auflage dieser Handreichung ein Beispiel ergänzt.

| Magita Frefer<br>Date Beaketen Suscht Dennk Lesseschen Egtes Bife<br>C 5 0 0 0 t t t € www.legdg-date de dim/rind/sch?/c.sppiration/to-resure |                                                                                                  | ■☆ • 🚺 • Google | <b>محمد کا س</b> ا<br>۵ (۲ <b>۵ • ۲</b> ۵ • ۲۵ (۶ |
|----------------------------------------------------------------------------------------------------|--------------------------------------------------------------------------------------------------|-----------------|---------------------------------------------------|
| i http://www.leipsiglication@a≈newuser 2<br>XO(DX Dashb                                                                                       | bard List All Profiles                                                                           | L guest -       |                                                   |
| Signup                                                                                                    |                                                                                                  |                 |                                                   |
| Create a new Acco                                                                                                    | ount on this Xodx instance.                                                                      |                 |                                                   |
| Your personal URI                                                                                                    | If you already have a FOAF profile enter your URI here if you don't have one, just leave if bian | k.              |                                                   |
| Username                                                                                                    | TestiTestmann Choose your favourit username                                                      |                 |                                                   |
| Passarord                                                                                                    | Choose a secure password                                                                         |                 |                                                   |
|                                                                                                    | Subscribe                                                                                        |                 |                                                   |
|                                                                                                    |                                                                                                  |                 |                                                   |
|                                                                                                    |                                                                                                  |                 |                                                   |

Abbildung: Signup

Nach erfolgreicher Registrierung kann man sich nun einloggen. Dies geschieht über das Usermenü mit Klick auf Login. Es öffnet sich folgende Seite:

| Mazila Firefox<br>Datei Bearbeiten Ansicht Chronik Lesezeichen Estras Hife<br>S C M Fill Www.leipzig-data.de/dssn/rodu/a | ad Pri siyotationka kiyo           | <mark>⊯</mark> ☆ •] 🔀 • Google | <u>م الم الم الم الم الم الم الم الم الم ال</u> |
|----------------------------------------------------------------------------------------------------|------------------------------------|--------------------------------|-------------------------------------------------|
| http://www.leipzigapplication&a+login                                                                                    |                                    |                                |                                                 |
|                                                                                                    | XO (DX Dashboard List All Profiles | 1 guest -                      |                                                 |
| l                                                                                                    | Login                              |                                |                                                 |
|                                                                                                    | Username TestiTestmann             |                                |                                                 |
|                                                                                                    | Password ······                    |                                |                                                 |
|                                                                                                    | Logn 💭                             |                                |                                                 |
|                                                                                                    |                                    |                                |                                                 |
|                                                                                                    |                                    |                                |                                                 |
|                                                                                                    |                                    |                                |                                                 |
|                                                                                                    |                                    |                                |                                                 |
|                                                                                                    |                                    |                                |                                                 |
|                                                                                                    |                                    |                                |                                                 |
|                                                                                                    |                                    |                                |                                                 |
|                                                                                                    |                                    |                                |                                                 |
|                                                                                                    |                                    |                                |                                                 |
|                                                                                                    |                                    |                                |                                                 |
|                                                                                                    |                                    |                                |                                                 |
|                                                                                                    |                                    |                                |                                                 |

#### Abbildung: Login

Nach erfolgreichem Login ändert sich der Titel des Usermenü zum gewählten Nutzernamen:

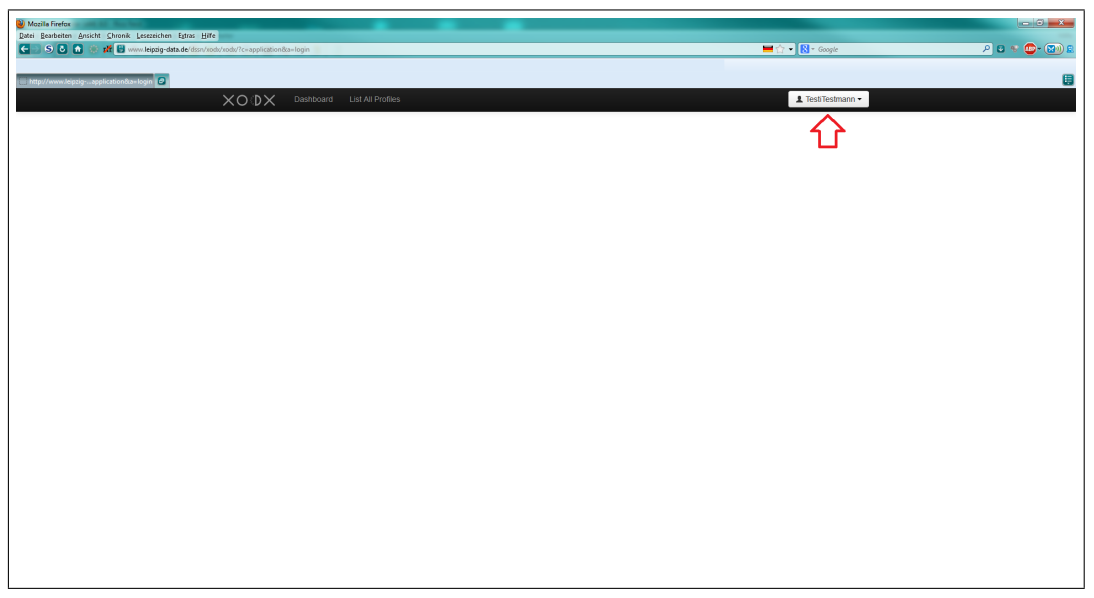

Abbildung: Das Dashboard nach dem Einloggen

*Warnung:* Es ist unbedingt darauf zu achten, dass die Registrierung über die richtige URI http://www.leipzig-data.de/xodx/ erfolgt.

*Warnung:* Der vollständige Dashboard-Inhalt wird erst nach einem weiteren Klick auf Dashboard angezeigt.

# 5 Freunde

Kernfunktion eines sozialen Netzwerkes sind die Teilnehmer untereinander. Xodx unterstützt, ähnlich wie beispielsweise Google+, einseitige Freundschaften.

Um einen Freund hinzuzufügen, gibt es zwei Möglichkeiten.

### 5.1 Hinzufügen über Nutzerprofil

In der Profilansicht jeden Nutzers gibt es den Button Add as Friend, der die betreffende Person als Freund hinzufügt. Die Liste wird über den Link "List all Profiles" aufgerufen:

| Marsha Findes           Date Execution: Specific Durants Execution Extra Life           Const Execution: Specific Durants Executional And Properties Life                                                                                                    | 📕 🔂 🕶 🚷 = Google  | <b>معر کا ہ</b> |
|----------------------------------------------------------------------------------------------------|-------------------|-----------------|
| Bittp://www.ioptig-d.u/(c=potheka-int)                                                                                                    |                   |                 |
| XODX Dashboard List Al Profiles                                                                                                    | L TestiTestmann ▼ | <u>^</u>        |
| List of Profiles                                                                                                    |                   |                 |
| Poplie of tests     Poplie of tests     Poplie of tests     Poplie of test     Poplie of test     Poplie of test     Poplie of test     Poplie of test     Poplie of test     Poplie of test     Poplie of tests     Poplie of tests     Poplie o |                   |                 |
| Debuglog:                                                                                                    |                   |                 |
| <pre>arrg (</pre>                                                                                                    |                   | P               |
| <pre>'press' av 'http://www.leipig-data.dd/dosn/wodd/kodg/ko-personkid=-Wr-',<br/>]<br/>3 =&gt;<br/>army (<br/>'press' =&gt; 'http://www.leipig-data.dd/dosn/wodd/ko-personkid=test',<br/>}<br/></pre>                                                                                                    |                   |                 |
| <pre>serg(<br/>'press' 'http://www.lskpig_data.de/dain/wode/houde/houde/houde/koude/ic-presondid=test',<br/>), -&gt;<br/>= -&gt;<br/>= rerg(<br/>'press' 'http://www.lskpig_data.de/dase/wode/houde/houde/houde/houtEtestItetmane',<br/>), -&gt;<br/>Contended ==<br/>Exclusional</pre>                                                                                                    |                   |                 |

Abbildung: Nutzerliste

Ein Klick auf den Nutzernamen öffnet die Profilansicht. Im Beispiel fügt unser Nutzer TestiTestmann den Nutzer HansMustermann als Freund hinzu. Der Klick auf den Nutzernamen HansMustermann öffnet folgende Seite:

| Mazilə Firefox<br>Batei Bearbeiten Ansicht Shronik Lesezeichen Eştras Hife<br>Com S C A Stiff II www.leipzig-data.de/dszn/xod | )<br>Mindef Progeneration-developed a bandhatemaan |                    | 8 |
|----------------------------------------------------------------------------------------------------|----------------------------------------------------|--------------------|---|
| http://www.leipzigid=HansMustermann                                                                                           |                                                    |                    | 3 |
|                                                                                                    | XO DX Dashboard List All Profiles                  | 1 TestiTestmann -  |   |
|                                                                                                    | Profile of ("HansMustermann")                      | Add as Friend      |   |
|                                                                                                    | Activities                                         | Show Activity Feed |   |
|                                                                                                    | as no activities so far                            | Friends            |   |
|                                                                                                    |                                                    |                    |   |
|                                                                                                    |                                                    |                    |   |
|                                                                                                    |                                                    |                    |   |
|                                                                                                    |                                                    |                    |   |
|                                                                                                    |                                                    |                    |   |
|                                                                                                    |                                                    |                    |   |
|                                                                                                    |                                                    |                    |   |
|                                                                                                    |                                                    |                    |   |
|                                                                                                    |                                                    |                    |   |
|                                                                                                    |                                                    |                    |   |
|                                                                                                    |                                                    |                    |   |
|                                                                                                    |                                                    |                    |   |
|                                                                                                    |                                                    |                    |   |
|                                                                                                    |                                                    |                    |   |

Abbildung: Nutzerprofil von Hans Mustermann

Ein Klick auf Add as Friend fügt nun HansMustermann als Freund hinzu.

#### 5.2 Hinzufügen über URL

Ist die URI eines Freundes bekannt, so kann der Nutzer über diese hinzugefügt werden. Die URI sieht für diese xodx-Instanz wie folgt aus: http://www.leipzig-data.de/xodx/?c=person&id=NAME, wobei NAME der Nutzername des Benutzers ist.

Die URI wird direkt in dem Eingabefeld im Dashboard eingeben.

| 🕑 Mazilla Firefox<br>Batei Bearbeiten Ansicht Shronik Lesezeichen Estras Hiffe<br>Com S C 🔐 🔅 🗱 🔛 www.leipsig-data.de'dssn/soc | b/codu/te-userBa=home                                                                                                 |                              | ■☆ • N • Google                                                                       | <b>محمد ت</b> امی<br>۵ (۲۵ <b>- ۲۰</b> ۲۰ ۵ ۹ |
|----------------------------------------------------------------------------------------------------|----------------------------------------------------------------------------------------------------|------------------------------|---------------------------------------------------------------------------------------|-----------------------------------------------|
| http://www.leipzigdv/?c=user&a=home                                                                                            |                                                                                                    |                              |                                                                                       |                                               |
|                                                                                                    | XO (DX Dashboard List All Profiles                                                                                    |                              | 💄 TestiTestmann 🕶                                                                     |                                               |
|                                                                                                    | Hello                                                                                                    |                              | Show Activity Feed                                                                    |                                               |
|                                                                                                    | Notifications                                                                                                    |                              | Friends                                                                               |                                               |
|                                                                                                    | There are no notifications for you                                                                                    |                              | n&a=show&id=HansMustermann                                                            |                                               |
|                                                                                                    | Activities                                                                                                    |                              | unknown name<br>http://www.leipzig-data.de/dssn/xodx<br>/xodu?/x=person&a=show&id=RF- |                                               |
|                                                                                                    | Write a status note                                                                                                   |                              |                                                                                       |                                               |
|                                                                                                    | Post                                                                                                    |                              |                                                                                       |                                               |
|                                                                                                    | Testi Testmann sotted Das ist mein zweiter Status)<br>at 2013-03-14117.36:14402.00                                    | Show Feed of Object<br>Reply |                                                                                       |                                               |
|                                                                                                    | Test/Testmann [Newdoi] http://www.leipoig-data.deidssn/kodu//cc=person&a=show&id=-RF-<br>at 2013-06-14117-33.57402.00 | Show Feed of Object<br>Reply |                                                                                       |                                               |
|                                                                                                    | TeshTeshTann shared http://www.leipog-data.de/dssn/rodir/rodir/<br>at 2013-05-14T17 22:32+02:00                       | Show Feed of Object<br>Reply |                                                                                       |                                               |
|                                                                                                    | Test/Test/Testmann posted Das ist mein erster Status. XODX ist echt toll<br>at 2013-05-14T17-21.41+02:00              | Show Feed of Object<br>Reply |                                                                                       |                                               |
|                                                                                                    |                                                                                                    |                              |                                                                                       |                                               |

Abbildung: Nutzer über dessen URI als Freund hinzufügen

Ein Klick auf Add fügt den Freund hinzu.

## 5.3 Aktivitäten der Freunde beobachten

Freunde werden mit ihrer URI als Link auf der rechten Seite des Dashboard gelistet.

| 🕑 Mozilla Firefox<br>Datei Bearbeiten Ansicht Shronik Lesezeichen Egtras Hil | fe                                                                                                  |                      |                                   | - 0 <b>- X</b>                                                                                                    |
|------------------------------------------------------------------------------|----------------------------------------------------------------------------------------------------|----------------------|-----------------------------------|----------------------------------------------------------------------------------------------------|
| S S 🕈 🔅 🗱 🗄 www.leiptig-data.de/dssn/#                                       | odx/xodx/?c=user8ta=home                                                                            |                      | 📕 🕜 🕶 🔀 🕶 Google                  | ዶ 🛯 👻 💁 🖾                                                                                                    |
| http://www.leipzigdx/?c=user&a=home                                          |                                                                                                    |                      |                                   |                                                                                                    |
|                                                                              | XO (DX Dashboard List All Profiles                                                                  |                      | 1 TestiTestmann -                 | n in the second second s |
|                                                                              | Hello                                                                                               |                      | Show Activity Feed                |                                                                                                    |
|                                                                              | Notifications                                                                                       |                      | Friends                           |                                                                                                    |
|                                                                              | There are no notifications for you                                                                  |                      | Add a friends URI Add             |                                                                                                    |
|                                                                              | Activities                                                                                          |                      | HansMustermann                    |                                                                                                    |
|                                                                              | Status Link Photo                                                                                   |                      | /xodx/?c=person&id=HansMustermann |                                                                                                    |
|                                                                              | Write a status note                                                                                 |                      |                                   |                                                                                                    |
|                                                                              | Post                                                                                                |                      |                                   | F                                                                                                    |
|                                                                              | TestiTestmann frianded http://www.leipzig-data.de/dssn/xodx/xodx/?c=person&id=HansMustermann        | Show Feed of Object  |                                   |                                                                                                    |
|                                                                              | at 2013-05-14T17:44:18+02:00                                                                        | Reply                |                                   |                                                                                                    |
|                                                                              |                                                                                                    |                      |                                   |                                                                                                    |
|                                                                              | Test/Testmann friended http://www.leipzig-data.de/dssn/xodx/xodx/?c=person&a=show&id=HansMustermann | Show Feed of Object  |                                   |                                                                                                    |
|                                                                              | at 2013-05-14117/144.04+02.00                                                                       | Reply                |                                   |                                                                                                    |
|                                                                              |                                                                                                    |                      |                                   |                                                                                                    |
|                                                                              | Test/Testmann posted Das ist mein zweiter Status :-)<br>at 2013-05-14T17:36:14+02:00                | Show Feed of Object  |                                   |                                                                                                    |
|                                                                              |                                                                                                    | Reply                |                                   |                                                                                                    |
|                                                                              | TestTestmann Trended http://www.leinzin.data.de/dssn/vndv/vndv/2rungronn&auch-w#id=_DE              | Show East of Ohir -1 |                                   |                                                                                                    |
|                                                                              | at 2013-05-14T17:33:57+02:00                                                                        | Reply                |                                   |                                                                                                    |
|                                                                              |                                                                                                    |                      |                                   |                                                                                                    |
|                                                                              | Test/Testmann shared http://www.leipzig-data.de/dssn/xodx/xodx/                                     | Show Feed of Object  |                                   |                                                                                                    |
|                                                                              | at 2013-05-14T17:22:32+02:00                                                                        | Reply                |                                   |                                                                                                    |
|                                                                              |                                                                                                    |                      |                                   | *                                                                                                    |

Abbildung: Freund mit seiner URI im eigenen Dashboard

Außerdem erscheinen alle Aktivitäten des Freundes im Feed.

| <ul> <li>Mozille Firefox</li> <li>Datei Bearbeiten Ansicht Chronik Lesezeichen Estras Hill</li> <li>S</li> <li>A</li> <li>p#t</li> <li>www.leipzig-data.de/dsm/w</li> </ul> | fe<br>John State (State Home                                                                      |                     | 📕 🏠 🖌 🔀 🖉 Google                                                          | <b>عدد ت</b> الم |
|----------------------------------------------------------------------------------------------------|---------------------------------------------------------------------------------------------------|---------------------|---------------------------------------------------------------------------|------------------|
| 🔜 http://www.leipzigdv/?c=user&a=home 👩                                                                                                    |                                                                                                   |                     |                                                                           |                  |
|                                                                                                    | XO D X Dashboard List All Profiles                                                                |                     | L TestiTestmann -                                                         | *<br>*           |
|                                                                                                    | Activities                                                                                        |                     | HansMustermann                                                            |                  |
|                                                                                                    | Status Unk Photo                                                                                  |                     | http://www.leipzig-data.de/dssn/xodx<br>/xodx/?c=person&id=HansMustermann |                  |
|                                                                                                    | Write a status note                                                                               |                     |                                                                           |                  |
|                                                                                                    |                                                                                                   |                     |                                                                           |                  |
|                                                                                                    | Post                                                                                              |                     |                                                                           |                  |
|                                                                                                    | Test/Testmann friended http://www.leipzig-data.de/dssn/xodx/xodx/?c=person&id=HansMustermann      | Show Feed of Object |                                                                           |                  |
|                                                                                                    | at 2013-05-14T17:44:18+02:00                                                                      | Reply               |                                                                           |                  |
|                                                                                                    | Tool Tool man Press bits (Jawa Joinia data da da da da kakada Pa-parana Pa-ahaa Pid-Maat Automaan |                     |                                                                           |                  |
|                                                                                                    | at 2013-05-14T17/44:04+02:00                                                                      | Reply               |                                                                           |                  |
|                                                                                                    |                                                                                                   |                     |                                                                           |                  |
|                                                                                                    | TestiTestmann posted Das ist mein zweiter Status (-)                                              | Show Feed of Object |                                                                           |                  |
|                                                                                                    | BL2010-00-14117.00.14102.00                                                                       | Reply               |                                                                           |                  |
|                                                                                                    | Test/Testmann Trisming http://www.leipzid-data.de/dssn/xodx/xodx/?c=person&a=show&id=-RF-         | Show Feed of Object |                                                                           | -                |
|                                                                                                    | at 2013-05-14T17:33:57+02:00                                                                      | Reply               |                                                                           |                  |
|                                                                                                    |                                                                                                   |                     |                                                                           |                  |
|                                                                                                    | Test/Testmann shared http://www.leipzig-data.de/dssn/xodx/xodx/<br>at 2013-05-14T17:22:32+02:00   | Show Feed of Object |                                                                           |                  |
|                                                                                                    |                                                                                                   | неру                |                                                                           |                  |
|                                                                                                    | TestiTestmann posted Das ist mein erster Status. XODX ist echt toll!                              | Show Feed of Object |                                                                           |                  |
|                                                                                                    | at 2013-05-14T17:21:41+02:00                                                                      | Reply               |                                                                           |                  |
|                                                                                                    |                                                                                                   |                     | 4                                                                         |                  |
|                                                                                                    | HansMustermann posted Das ist mein erster Status<br>at 2013-05-14T17:45:56+02:00                  | Show Feed of Object | $\langle \neg$                                                            |                  |
|                                                                                                    |                                                                                                   |                     | <b>V</b>                                                                  | *                |

Abbildung: Aktivitäten des Freundes

Es ist derzeit nicht möglich, einen Freund wieder zu entfernen.

# 6 Social Networking

xodx erlaubt es, Text, Photos und URLs mit anderen Nutzern zu teilen. Die Art des zu teilenden Inhaltes wird über einen Klick auf den entsprechenden Text gewählt.

#### 6.1 Statustext

Der Text wird einfach eingegeben und mit einem Klick auf Post geteilt.

| Mozile Firefox<br>Date: Bearbeiten Ansicht Chronik Leszzeichen Estras Hiffe<br> | d/reusnitastone                                 | ■☆ • 🛛 • Gooste       |  |
|---------------------------------------------------------------------------------|-------------------------------------------------|-----------------------|--|
| i mi http://www.leipzigdu/?c=user&a=home                                        |                                                 |                       |  |
| ×                                                                               | CO D X Dashboard List All Profiles              | 🗶 TestiTestmann 👻     |  |
| H                                                                               | lello                                           | Show Activity Feed    |  |
| N                                                                               | lotifications                                   | Friends               |  |
|                                                                                 | There are no notifications for you              | Add a friends URI Add |  |
| А                                                                               | Activities                                      |                       |  |
|                                                                                 | Status Link Photo                               |                       |  |
|                                                                                 | Das ist mein erster Status. XODX ist echt toll! |                       |  |
| ⇔                                                                               | ය.<br>Peet                                      |                       |  |
|                                                                                 | You have no activities so far                   |                       |  |
|                                                                                 |                                                 |                       |  |
|                                                                                 |                                                 |                       |  |
|                                                                                 |                                                 |                       |  |
|                                                                                 |                                                 |                       |  |
|                                                                                 |                                                 |                       |  |
|                                                                                 |                                                 |                       |  |
|                                                                                 |                                                 |                       |  |
|                                                                                 |                                                 |                       |  |

## Abbildung: Text teilen

Der Status ist direkt nach dem Teilen sichtbar und erscheint auch im Dashboard

| Mazille Firefox<br>Datei Bearbeiten Ansicht Chronik Lesezeichen Egtras Hiffe |                                                                      |                     |                       |              |
|------------------------------------------------------------------------------|----------------------------------------------------------------------|---------------------|-----------------------|--------------|
| 🗲 🔊 S 🕃 🖍 🔅 材 🗄 www.leipzig-data.de/dssn/xod                                 | /xodu/?c=user8ta=home                                                |                     | 📕 🏠 🖌 🔀 = Google      | ₽ 🛛 👻 💁 🐼) £ |
| http://www.leipzigdx/?c=user&a=home                                          |                                                                      |                     |                       |              |
|                                                                              | XO DX Dashboard List All Profiles                                    |                     | 1 TestiTestmann -     |              |
|                                                                              | Hello                                                                |                     | Show Activity Feed    |              |
|                                                                              | Notifications                                                        |                     | Friends               |              |
|                                                                              | There are no notifications for you                                   |                     | Add a friends URI Add |              |
|                                                                              | Activities                                                           |                     |                       |              |
|                                                                              | Status Link Photo                                                    |                     |                       |              |
|                                                                              | Write a status note                                                  |                     |                       |              |
|                                                                              | Post                                                                 |                     |                       |              |
| L~                                                                           | Testi Testiman (0556) Das ist mein erster Status. XODX ist echt toll | Show Feed of Object |                       |              |
| <u> </u>                                                                     | di 2015-00-14117.21.41402.00                                         | Reply               |                       |              |
|                                                                              |                                                                      |                     |                       |              |
|                                                                              |                                                                      |                     |                       |              |
|                                                                              |                                                                      |                     |                       |              |
|                                                                              |                                                                      |                     |                       |              |
|                                                                              |                                                                      |                     |                       |              |
|                                                                              |                                                                      |                     |                       |              |
|                                                                              |                                                                      |                     |                       |              |
|                                                                              |                                                                      |                     |                       |              |

Abbildung: Der geteilte Text

### 6.2 Links

Der Link wird einfach als Text eingegeben und mit einem Klick auf Post geteilt.

| Wozila Firefox<br>Datei Bearbeiten Ansicht Shronik Lesezeichen Extras Hife |                                                                                                    |                            |                       | - 0 ×       |
|----------------------------------------------------------------------------|----------------------------------------------------------------------------------------------------|----------------------------|-----------------------|-------------|
| 🗲 🖂 S 🖸 🏦 🔅 💏 📴 www.leipzig-data.de/dssn/aod                               | x/xodx/?c=user8ta=home                                                                              |                            | 📕 合 🖣 🖁 * Geogle      | P 🛛 👻 😳 🐨 🗈 |
| http://www.leipzigdv/?c=user&z=home                                        |                                                                                                    |                            |                       | 8           |
|                                                                            | XO(DX Dashboard List All Profiles                                                                   |                            | 1 TestiTestmann -     |             |
|                                                                            | Hello                                                                                               |                            | Show Activity Feed    |             |
|                                                                            | Notifications                                                                                       |                            | Friends               |             |
|                                                                            | There are no notifications for you                                                                  |                            | Add a friends URI Add |             |
|                                                                            | Activities                                                                                          |                            |                       |             |
|                                                                            | Status Link Photo                                                                                   |                            |                       |             |
|                                                                            | http://www.leipzig-data.de/dssn/xodx/xodx/                                                          |                            |                       |             |
| $\Rightarrow$                                                              | Share                                                                                               |                            |                       |             |
|                                                                            | TestTestmann posted Das ist mein erster Status. XOOX ist echt toll she at 2013-05-14T17-21.41+02.00 | ow Feed of Object<br>Reply |                       |             |
|                                                                            |                                                                                                    |                            |                       |             |
|                                                                            |                                                                                                    |                            |                       |             |
|                                                                            |                                                                                                    |                            |                       |             |
|                                                                            |                                                                                                    |                            |                       |             |
|                                                                            |                                                                                                    |                            |                       |             |
|                                                                            |                                                                                                    |                            |                       |             |
|                                                                            |                                                                                                    |                            |                       |             |
|                                                                            |                                                                                                    |                            |                       |             |
|                                                                            |                                                                                                    |                            |                       |             |
|                                                                            |                                                                                                    |                            |                       |             |

## Abbildung: Link teilen

Der Status ist direkt nach dem Teilen sichtbar und erscheint auch im Dashboard

| Mozila Firefox                             |                                                                                                   |                                   |                       |         |
|--------------------------------------------|---------------------------------------------------------------------------------------------------|-----------------------------------|-----------------------|---------|
| Com genomen gisen Chone gezennen sjus fine | /xodx/?c=user8ta=home                                                                             | a bearing. Not some led arter for | 🔚 🗇 💌 🔀 = Google      | ۵ 🐨 💁 ۹ |
|                                            |                                                                                                   |                                   |                       |         |
| 📙 http://www.leipzigdu/?c=user&z=home 👩    |                                                                                                   |                                   |                       |         |
|                                            | XO DX Dashboard List All Profiles                                                                 |                                   | 1 TestiTestmann +     |         |
|                                            | Hello                                                                                             |                                   | Show Activity Feed    |         |
|                                            | Notifications                                                                                     |                                   | Friends               |         |
|                                            | There are no notifications for you                                                                |                                   | Add a friends URI Add |         |
|                                            | Activities                                                                                        |                                   |                       |         |
|                                            | Status Link Photo                                                                                 |                                   |                       |         |
|                                            | Write a status note                                                                               |                                   |                       |         |
|                                            | Post                                                                                              |                                   |                       |         |
| <u>_</u> ~                                 |                                                                                                   |                                   |                       |         |
|                                            | Testi Testimann shared http://www.leipzig-data.de/dssn/xodi/xodi/<br>at 2013-05-14T17:22:32+02:00 | Show Feed of Object               |                       |         |
|                                            |                                                                                                   |                                   |                       |         |
|                                            | TestiTestmann posted Das ist mein erster Status. XODX ist echt toll!                              | Show Feed of Object               |                       |         |
|                                            | at 2013-05-14T17:21:41+02:00                                                                      | Reply                             |                       |         |
|                                            |                                                                                                   |                                   |                       |         |
|                                            |                                                                                                   |                                   |                       |         |
|                                            |                                                                                                   |                                   |                       |         |
|                                            |                                                                                                   |                                   |                       |         |
|                                            |                                                                                                   |                                   |                       |         |
|                                            |                                                                                                   |                                   |                       |         |
|                                            |                                                                                                   |                                   |                       |         |
|                                            |                                                                                                   |                                   |                       |         |

 ${\bf Abbildung:} \ {\rm Der} \ {\rm geteilte} \ {\rm Link}$ 

#### 6.3 Bilder

Graphiken werden genauso wie Links und Text geteilt. Dies ist aufgrund eines Fehlers derzeit noch nicht möglich.

# 7 Funktionsbeschreibung

### 7.1 Aufbau

Die Hauptseite von xodx ist das Dashboard (http://www.leipzig-data.de/xodx/?c= user&a=home), es wird mit einem Klick auf den Nutzernamen aufgerufen. Die Seitenleiste beinhaltet den Button für den Aktivitäts-Feed als Atom, ein Eingabefeld um Freunde hinzuzufügen, und eine Liste aller Freunde. Im Hauptbereich befindet sich oben das Feld für Notifications, darunter der Bereich für Activities. Den größten Teil nimmt darunter der Activity-Feed ein. Der Activity-Feed ist momentan aufgrund eines Bugs nicht zeitlich geordnet.

### 7.2 Feeds und Objekte

Jede Aktivität ist als Objekt gespeichert und hat eine eindeutige ID. Jede Aktivität kann beantwortet werden, das entsprechende Formular wird mit eine Klick auf Reply geöffnet. Dieser Button findet sich an jeder Aktivität.

Zu allen Aktivitäten und Nutzern gibt es in xodx einen Feed. Dieser beinhaltet alle Aktivitäten die mit dem zugehörigen Objekt in Verbindung stehen und wird im Atom-Format ausgeliefert. Der Feed wird über den jeweiligen Button Show Feed of Object (für Aktivitäten) bzw.

Show Activity Feed (für Nutzer) aufgerufen.